#### PHŲ LŲC

### HƯỚNG DẪN THỰC HIỆN SỐ HỎA HỒ SƠ, KẾT QUẢ GIẢI QUYẾT TTHC VÀ KHAI THÁC, SỬ DỤNG LẠI THÔNG TIN, DỮ LIỆU SỐ HÓA (Kèm theo Công văn số 1296/VP-TTHCC ngày 13 tháng 3 năm 2023 của Văn phòng Ủy ban nhân dân tỉnh)

# PHẦN I: CÔNG VIỆC CỦA CÔNG CHỨC, VIÊN CHỨC, NHÂN VIÊN TẠI BỘ PHẬN MỘT CỬA CÁC CẤP

# I. TIẾP NHẬN VÀ SỐ HÓA THÀNH PHẦN HỎ SƠ (Đầu vào)

\* Trường hợp sau khi tổ chức, cá nhân nộp hồ sơ bằng hình thức TRỰC TUYẾN

- Tại mục "*Hồ sơ chờ tiếp nhận*", Bộ phận Một cửa chọn hồ sơ "*Mới đăng ký*" để tiếp nhận.

|                                                                          | Danh     | sách công việc  | (3) ^                                          | Tiếp nhận hồ sơ                  | trực tuyến                                                                               |                              |                                 |    |            |
|--------------------------------------------------------------------------|----------|-----------------|------------------------------------------------|----------------------------------|------------------------------------------------------------------------------------------|------------------------------|---------------------------------|----|------------|
| Kho dữ liệu cúa công dân                                                 |          | iùng xử lý 4    |                                                | Mã số hồ sơ                      | Số CMND                                                                                  | Tên người nộp                | Hình thức tiếp nhận *<br>Tất cả | *  | Q Tîm kiếm |
| 🕞 Xử lý hồ sơ 🔨                                                          |          | lới đăng ký 🚹   |                                                |                                  |                                                                                          |                              |                                 |    |            |
| Hồ sơ chờ tiếp nhận 1                                                    |          |                 | 2                                              | Tìm kiếm nâng cao 🗸              |                                                                                          |                              |                                 |    |            |
| Tiếp nhận hồ sơ                                                          |          |                 | -                                              |                                  |                                                                                          |                              |                                 |    | -          |
| Import hồ sơ từ file excel                                               | STT      | Ma sõ hõ sơ     | Thủ tục                                        |                                  | Người nộp                                                                                | Ngay nộp                     | Trạng thái                      |    | Thao tac   |
| Xử lý hồ sơ                                                              |          | H34.8-230304-00 | 1.002856.00                                    | 00.00.00.H34                     | Khống Thế Bảo                                                                            |                              |                                 |    |            |
| Hồ sơ không cần xử lý                                                    | 1        | 01              | <ul> <li>Căp Giãy pł<br/>cho phương</li> </ul> | tiện liên vận Việt - Lào<br>tiện | <ul> <li>06 bẽ văn đàn, Phường Lẽ Lợi, Th<br/>phố Kon Tum, Tỉnh Kon Tum, Việt</li> </ul> | iành 04/03/2023 16:33:32<br> | Mới đãng ký                     |    |            |
| Tra cứu hồ sơ theo đơn vị                                                |          |                 |                                                |                                  |                                                                                          |                              |                                 |    |            |
| Tra cứu hồ sơ toàn cơ quan                                               | Hiển thị | 10 👻            |                                                |                                  |                                                                                          |                              |                                 | K  | < 1 >      |
| Tra cứu hồ sơ cá nhân                                                    |          |                 |                                                |                                  |                                                                                          |                              |                                 |    |            |
| Cấu hình số hồ sơ                                                        |          |                 |                                                |                                  |                                                                                          |                              |                                 |    |            |
| Tra cứu hỏ sơ toàn cơ quan<br>Tra cứu hỏ sơ cá nhân<br>Cãu hình số hờ sơ |          |                 |                                                |                                  |                                                                                          |                              |                                 | I¢ |            |

- Bộ phận Một cửa tiếp nhận hồ sơ:

| 4 | Danh                       | sách công việc                                    | : ( <mark>3</mark> ) ^ Tiếp                                      | nhận hồ sơ tr                        | ực tuyến                                                                   |                            |                     |                     |           |         |               |    |
|---|----------------------------|---------------------------------------------------|------------------------------------------------------------------|--------------------------------------|----------------------------------------------------------------------------|----------------------------|---------------------|---------------------|-----------|---------|---------------|----|
|   |                            | ừng xử lý 4                                       | Mã si                                                            | ố hồ sơ                              | Số CMND                                                                    | Tên                        | ı người nộp         | Hình thức<br>Tất cả | tiếp nhậi | n*<br>• | Q, Tîm kiê    | ĕm |
|   |                            | lới đăng ký 1                                     | Tìm kiế                                                          | ếm nâng cao 🗸                        |                                                                            |                            |                     |                     |           |         |               |    |
|   | STT                        | Mã số hồ sơ                                       | Thủ tục                                                          |                                      | Người nộp                                                                  |                            | Ngày nộp            | Trạ                 | ng thái   |         | Thao t        | ác |
|   | 1                          | H34.8-230304-00<br>01                             | 1.002856.000.00.00.<br>- Cấp Giấy phép liên v<br>cho phương tiện | . <mark>H34</mark><br>/ận Việt - Lào | <b>Khổng Thế Bảo</b><br>06 bể văn đàn, Phường L<br>phố Kon Tum, Tỉnh Kon 1 | .ê Lợi, Thành<br>Tum, Việt | 04/03/2023 16:33:32 | Mó                  | i đăng k  | ý       |               |    |
|   |                            |                                                   |                                                                  |                                      |                                                                            |                            |                     |                     | $\oslash$ | Từ chối |               |    |
|   | Hiển thị                   | 10 💌                                              |                                                                  |                                      |                                                                            |                            |                     |                     |           | Tiếp nh | ận hồ sơ      | >  |
|   |                            |                                                   |                                                                  |                                      |                                                                            |                            |                     |                     | *         | Xem qu  | y trình       |    |
|   |                            |                                                   |                                                                  |                                      |                                                                            |                            |                     |                     | Ō         | Xóa     |               |    |
|   |                            |                                                   |                                                                  |                                      |                                                                            |                            |                     |                     | •         | Yêu cầu | ı bổ sung     |    |
|   |                            |                                                   |                                                                  |                                      |                                                                            |                            |                     |                     | ୯         | Xem lịc | h sử cập nhật |    |
|   | Hệ thống th<br>Đia điểm tr | hông tin giải quyết TTH<br>ru sở: 70 Lê Hồna Phoi | HC tỉnh Kon Tum<br>na. thành phố Kon Tum.                        | tỉnh Kon Tum                         |                                                                            |                            |                     |                     | *         | Yêu cầu | rút hồ sơ     |    |

- Tại màn hình "Tiếp nhận hồ sơ" Bộ phận Một cửa chuyển sang tab "Thành phần hồ sơ"

| 🛱 Kho dữ liệu của công dân                    | ← Tiếp nhận hồ sơ                                                                                    |                                                            |
|-----------------------------------------------|----------------------------------------------------------------------------------------------------|------------------------------------------------------------|
| 🕅 Xử lý hồ sơ 🔨 🔨                             | Hồ sơ: H34.8-230304-0001                                                                             |                                                            |
| Hồ sơ chờ tiếp nhận                           | Cap Giay pnep lien vận Việt - Lao cho phương tiện     DVCTT Toàn trình                               |                                                            |
| Tiếp nhận hồ sơ<br>Import hồ sơ từ file excel | Lĩnh vực: Lĩnh vực Đường bộ<br>Quy trình: 2 ngày - Sở giao thông vận tái - 44                        |                                                            |
| Xử lý hồ sơ                                   | <ul> <li>✓ Gửi tin nhân cho người dân()0939230023) </li> <li>✓ Gửi email cho người dân() </li> </ul> | Gửi zalo cho người dân(0939230023) 🗹                       |
| Hồ sơ không cần xử lý                         | 🖻 Thông tin chung 🔚 Thành phần hồ sơ 💲 Lệ ph                                                         | í 🚯 Thông tin chỉ tiết 🔅 🍪 Hình thức nhận kết quả          |
| Tra cứu hồ sơ theo đơn vị                     |                                                                                                    |                                                            |
| Tra cứu hồ sơ toàn cơ quan                    | Quyết định cử đi công tác của cơ quan có thẩm quyền (đối với trường hợp đi công v                    | /ụ và các cơ quan ngoại giao, tổ chức quốc tế đi công tác) |
| Tra cứu hồ sơ cá nhân<br>Cãu hình số hồ sơ    | Bản chính                                                                                            | 🔗 Chọn tệp tin                                             |
| Thống kê báo cáo                              | O 1 Bản sao                                                                                          | 🔗 Chọn tệp tin                                             |
| -X" 1-9-X"                                    | Bản sao có chứng thực hoặc bản sao kèm bản chính để đối chiếu Giấy phép vận tải                      | đường bộ quốc tế Việt - Lào                                |
|                                               | Bản chính                                                                                            | n Ohan tân tin                                             |

- Tại tab "*Thành phần hồ sơ*", Bộ phận Một cửa thấy được các file của tổ chức, cá nhân đã đính kèm lên hồ sơ (tại vị trí mỗi file có dấu ... ). Sau đó Bộ phận Một cửa thực hiện "*Lưu vào kho dữ liệu điện tử*".

|      | 1        | Bản chính                                                              | PDF   | dk khổ | ng thế bảo.pdf •••          | 1 🖉 Chọn tệp tin                          |
|------|----------|------------------------------------------------------------------------|-------|--------|-----------------------------|-------------------------------------------|
|      | Bản sao  | có chứng thực hoặc bản sao kèm bản chính để đối chiếu Giấy đăng kỳ     | phươ  | т      | Xem trước                   | n với tổ chức, cá nhân cho thuê tài chínl |
| hoặc | cho thuế | : tài sản, hợp đồng thuê phương tiện giữa thành viên và hợp tác xã nếu | phươr | 0      | Tải xuống tệp tin           | vị kinh doanh vận tải                     |
| •    | 1        | Bản chính                                                              |       | ×      | Xóa                         | n tệp tin                                 |
| _    |          |                                                                        |       | -      | Ký số Token                 |                                           |
| ~    | - Giãy đ | ẽ nghị câp giãy phép theo mâu.                                         |       | G      | Xem lịch sử ký số           |                                           |
|      | 1        | Bản chính                                                              | PDF   | €      | Lưu vào kho dữ liệu điện tử | 2 🖉 Chọn tệp tin                          |

- Sau khi chọn "*Lưu vào kho dữ liệu điện tử*", hệ thống sẽ hiện cửa sổ để Bộ phận Một cửa nhập dữ liệu đặc tả của từng giấy tờ. Sau đó bấm nút "*Lưu lại*" thì giấy tờ sẽ được lưu vào kho quản lý dữ liệu điện tử của tổ chức cá nhân trong Hệ thống thông tin giải quyết TTHC tỉnh.

| hừng nhận kiếm định              | an toàn kỹ thuật và | báo vệ môi trường  | j vào kho   |   |
|----------------------------------|---------------------|--------------------|-------------|---|
| Thay đổi thông tin               |                     |                    |             |   |
| CMDD/CCCD                        |                     |                    |             |   |
| 241433759                        |                     |                    |             |   |
| ₁ọ ten cong dān<br>Khổng Thế Bảo |                     |                    |             |   |
| lgày sinh                        |                     |                    |             |   |
| 18/06/1994                       |                     |                    |             |   |
| Số giấy tờ *                     |                     |                    |             |   |
| Ngày hiệu lực                    |                     |                    |             |   |
| Ngày hết hạn                     |                     | Thời gian hiệu lực | Đơn vị tính | - |
| jày hết hạn                      |                     | Thời gian hiệu lực | Đơn vị tính | _ |

# \* Trường hợp sau khi tổ chức, cá nhân nộp hồ sơ bằng hình thức TRỰC TIÉP

- Tại menu "*Tiếp nhận hồ sơ*", Bộ phận Một cửa chọn TTHC cần tiếp nhận, bấm chọn "*Tiếp nhận*".

|                                                         | Tiếp n  | hận hồ sơ                  |                              |                                 |                   |        |                                                                            |                 |        |          |
|---------------------------------------------------------|---------|----------------------------|------------------------------|---------------------------------|-------------------|--------|----------------------------------------------------------------------------|-----------------|--------|----------|
| 🛱 Kho dữ liệu của công dân                              | Nhân ti | r khóa                     |                              | L înb vurc                      |                   | Thủ tu | C                                                                          |                 |        |          |
| 🕅 Xử lý hồ sơ 🔨                                         | giấy ph | iép lái xe                 |                              | Tất cả                          | -                 | Tất cả | v                                                                          | Q Ti            | m kiếm |          |
| Hồ sơ chờ tiếp nhận                                     |         |                            |                              |                                 |                   |        |                                                                            |                 |        |          |
| Tiếp nhận hồ sơ 1                                       |         | Mã thủ tục                 | Tên thủ tục                  |                                 | Lĩnh vực          |        | Quy trình                                                                  | Tiếp nhận hồ sơ |        | Thao tác |
| lmport hồ sơ từ file excel<br>Xử lý hồ sơ               |         | 1.002835.000.00.<br>00.H34 | Cấp mới Giấ                  | y phép lái xe                   | Lĩnh vực Đường bộ |        | Sở giao thông vận tải - 42 (Đối với<br>trường hợp giấy phép lái xe quá th  | 🗭 Tiếp nhận     | 2      |          |
| Hồ sơ không cần xử lý                                   |         | 1.002820.000.00.<br>00.H34 | Cấp lại Giấy                 | phép lái xe                     | Lĩnh vực Đường bộ |        | Sở giao thông vận tải - 42 (Đối với<br>trường hợp giấy phép lái xe bị mất, | 🔁 Tiếp nhận     |        |          |
| Tra cưu hô sơ theo đơn vị<br>Tra cứu hồ sơ toàn cơ quan |         | 1.002820.000.00.<br>00.H34 | Cấp lại Giấy                 | phép lái xe                     | Lĩnh vực Đường bộ |        | Sở giao thông vận tải - 42 (Đối với<br>trường hợp giấy phép lái xe bị mất, | Ŧ Tiếp nhận     |        |          |
| Tra cứu hồ sơ cá nhân<br>Cấu hình số hồ sơ              |         | 1.002820.000.00.<br>00.H34 | Cấp lại Giấy                 | phép lái xe                     | Lĩnh vực Đường bộ |        | Sở giao thông vận tải - 42 (Đối với<br>trường hợp giấy phép lái xe quá th  | 📑 Tiếp nhận     |        |          |
|                                                         |         | 1.002801.000.00.<br>00.H34 | Đổi giấy phé<br>an cấp       | p lái xe do ngành Công          | Lĩnh vực Đường bộ |        | Sở giao thông vận tải - 38                                                 | 📑 Tiếp nhận     |        |          |
|                                                         |         | 1.002804.000.00.<br>00.H34 | Đối Giấy phé<br>Quốc phòng   | p lái xe quân sự do Bộ<br>cấp   | Lĩnh vực Đường bộ |        | Sở giao thông vận tải - 38                                                 | 📑 Tiếp nhận     |        |          |
|                                                         |         | 1.002809.000.00.<br>00.H34 | Đối Giấy phé<br>thông vận tả | p lái xe do ngành Giao<br>i cấp | Lĩnh vực Đường bộ |        | Sở giao thông vận tải - 38                                                 | 📑 Tiếp nhận     |        |          |

- Tại tab "*Thông tin chung*", Bộ phận Một cửa thực hiện kiểm tra danh tính số và cập nhật thông tin của tổ chức, cá nhân vào các trường thông tin trên hệ thống (*thực hiện bằng việc khai thác từ CSDL quốc gia về dân cư hoặc từ tài khoản định danh điện tử của tổ chức, cá nhân*).

#### <u>Lưu ý:</u>

+ Nếu khai thác từ CSDL quốc gia về dân cư thì Bộ phận Một cửa nhập đủ các trường *Họ và tên; CMND/CCCD; Ngày sinh*, sau đó nhất nút **"Kiểm tra".** Hệ thống tự động điền các thông tin đã có từ CSDL quốc gia về dân cư vào phần "Thông tin chung".

+ Bộ phận Một cửa phải xác nhận với tổ chức, cá nhân về các thông tin đang hiển thị nhằm đảm bảo dữ liệu được khai thác từ CSDL quốc gia về dân cư là chính xác; nếu các trường chưa chính xác hoặc còn thiếu thì thực hiện cập nhật đầy đủ.

+ Đối với các tổ chức, cá nhân đã có tài khoản định danh điện điện tử *(Chữ ký số của tổ chức, cá nhân; Tài khoản VneID; Tài khoản Vnconect);* đồng thời đã đăng ký thành công trên Cổng Dịch vụ công quốc gia và đã đăng nhập ít nhất 01 lần trên Hệ thống thông tin giải quyết TTHC tỉnh thì sẽ tự động có Kho quản lý dữ liệu điện tử của tổ chức cá nhân trong Hệ thống thông tin giải quyết TTHC tỉnh.

+ Sau khi khi thực hiện các công việc trên, hệ thống tự động xác định được Kho quản lý dữ liệu điện tử của tổ chức cá nhân trong Hệ thống thông tin giải quyết TTHC tỉnh.

| 😫 Thông tin chung 🔚 Thành phần l                    |                 | àn hồ sơ \$Lệ phí      | •          | Thông tin chi tiết | 🔗 Hình thức nhận kết quả |
|-----------------------------------------------------|-----------------|------------------------|------------|--------------------|--------------------------|
| Kiểm tra danh tính số                               |                 |                        |            |                    |                          |
| Họ và tên                                           |                 | CMND/CCCD              | Ngày sinh  |                    |                          |
| Võ Đặng Ngọc Giả                                    |                 | 233288870              | 28/11/1999 | 🖬 🔍                | (iểm tra Quét mã         |
| O Kiểm tra từ DVCQG 💿 Kiểi<br>Họ và tên chủ hồ sơ * | m tra từ CSDLDC | Người nộp *            |            | Số CMND/CCCD/      | MST/MÃ ĐỊNH DANH *       |
| VÕ ĐẶNG NGỌC GIẢ                                    |                 | VÕ ĐẶNG NGỌC GIẢ       |            | 062099005649       |                          |
| Ngày cấp CMND/CCCD                                  |                 | Nơi cấp CMND/CCCD      |            | Quốc gia *         |                          |
| Nhập ngày cấp CMND                                  | <b>#</b>        | Chọn nơi cấp CMND/CCCD | × •        | Việt Nam           | ×                        |
| Ngày sinh 😧                                         |                 | Giới tính              |            | Số điện thoại      |                          |
| 28/11/1999                                          | <b>#</b>        | Nam                    | × •        |                    |                          |
| Tinh/TP *                                           |                 | Quận/huyện *           |            | Phường/xã *        |                          |
| Tinh Kon Tum                                        | × •             | Thành phố Kon Tum      | × •        | Phường Lê Lợi      | ×                        |
|                                                     |                 |                        |            |                    |                          |
| Địa chỉ chi tiết *                                  |                 | Số Fax                 |            | Email              |                          |

- Sau khi hoàn thành tại tab "Thông tin chung", Bộ phận Một cửa chuyển sang tab "*Thành phần hồ sơ*" đồng thời thực hiện công việc Scan (quét) thành phần hồ sơ, đính kèm file Scan lên hệ thống, ký số vào từng thành phần hồ sơ.

*Lưu ý:* Bộ phận Một cửa thực hiện Scan từng loại giấy tờ chuyển thành bản điện tử, đính kèm đúng vị trí thành phần hồ sơ và dùng chữ ký số cá nhân được cấp để ký trên bản sao chụp điện tử. Việc ký số bảo đảm thông tin gồm tên người sao chụp và thời gian thực hiện sao chụp, vị trí chữ ký số được thể hiện *tại góc trên bên trái trang đầu tiên của tài liệu*. Riêng thành phần hồ sơ là kết quả điện tử đã được giải quyết trước đó, thì thực hiện theo nội dung Lưu ý tại Mục II của Phần I này.

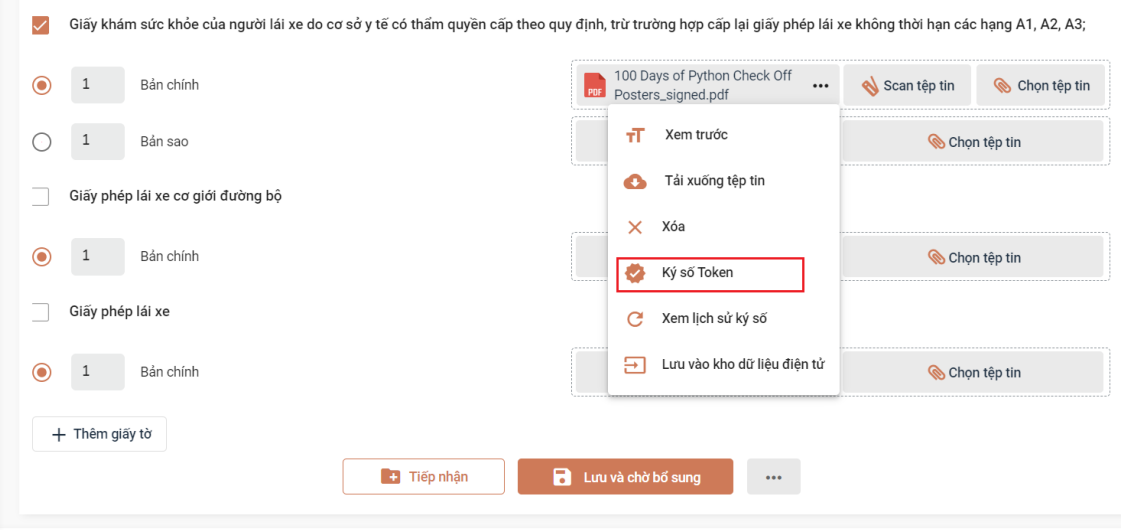

Hê thống thông tin giải quyết TTHC tỉnh Kon Tum

- Sau khi ký số thành công Bộ phận Một cửa phải nhấn nút "Lưu vào kho dữ liệu điện tử" (đây là công việc bắt buộc để khai thác, sử dụng lại thông tin, dữ liệu số hóa, đồng thời để Cổng Dịch vụ công quốc gia ghi nhận tỷ lệ số hóa cho địa phương)

| ۲           | 1 Bản chính                                                                 | 💊 Scan tệp tin                                               | 🛞 Chọn tệp tin                           |
|-------------|-----------------------------------------------------------------------------|--------------------------------------------------------------|------------------------------------------|
| ~           | Giấy khám sức khỏe của người lái xe do cơ sở y tế có thẩm quyền cấp theo qu | y định, trừ trường hợp cấp lại giấy phép lá                  | i xe không thời hạn các hạng A1, A2, A3; |
| ۲           | 1 Bản chính                                                                 | 100 Days of Python Check Off<br>Posters_signed.pdf           | 💊 Scan tệp tin 🛛 🛞 Chọn tệp tin          |
| 0           | 1 Bản sao                                                                   | T Xem trước                                                  | 🛞 Chọn tệp tin                           |
|             | Giãy phép lái xe cơ giới đường bộ                                           | Tải xuống tệp tin                                            |                                          |
| ۲           | 1 Bản chính                                                                 | Xóa                                                          | 🛞 Chọn tệp tin                           |
|             | Giấy phép lái xe                                                            | <ul> <li>Ký so Token</li> <li>C Xem lịch sử ký số</li> </ul> |                                          |
| ۲           | 1 Bản chính                                                                 | Euru vào kho dữ liệu điện tử                                 | 🛞 Chọn tệp tin                           |
| +           | - Thêm giấy tờ                                                              |                                                              |                                          |
|             | Tiếp nhận                                                                   | Lưu và chờ bố sung •••                                       |                                          |
| 2 als 2's s | سه من القريمينيسين التي مار                                                 |                                                              |                                          |

- Sau khi chọn "*Lưu vào kho dữ liệu điện tử*", hệ thống sẽ hiện cửa sổ để Bộ phận Một cửa nhập dữ liệu đặc tả của từng giấy tờ. Sau đó bấm nút "*Lưu lại*" thì giấy tờ sẽ được lưu vào kho quản lý dữ liệu điện tử của tổ chức cá nhân trong Hệ thống thông tin giải quyết TTHC tỉnh.

|   | Lưu giấy khám sức khỏe của ngườ<br>quy định, trừ trường hợp cấp lại gi<br>a3: vào kho | ời lái xe (<br>ấy phép | do cơ sở y tế có thẩm<br>lái xe không thời hạr | n quyền cấp theo<br>n các hạng a1, a2, | × |
|---|---------------------------------------------------------------------------------------|------------------------|------------------------------------------------|----------------------------------------|---|
|   | Thay đổi thông tin                                                                    |                        |                                                |                                        |   |
| ) | CMDD/CCCD<br>233288870                                                                |                        |                                                |                                        |   |
|   | Họ tên công dân<br>Võ Đặng Ngọc Giả                                                   |                        |                                                |                                        |   |
|   | Ngày sinh<br>28/11/1999                                                               |                        |                                                |                                        |   |
|   | Số giấy tờ *                                                                          |                        |                                                |                                        |   |
|   | Ngày hiệu lực                                                                         |                        |                                                | Ē                                      | 1 |
|   | Ngày hết hạn                                                                          |                        | Thời gian hiệu lực                             | Đơn vị tính                            | • |
|   |                                                                                       |                        |                                                |                                        |   |
|   |                                                                                       | Lư                     | u lại                                          |                                        |   |

# II. KHAI THÁC, SỬ DỤNG LẠI THÔNG TIN, DỮ LIỆU SỐ HÓA

Để khai thác, sử dụng lại thông tin, dữ liệu số hóa thì tổ chức, cá nhân phải đáp ứng yêu cầu đã có tài khoản định danh điện tử *(Chữ ký số của tổ chức, cá nhân; Tài khoản VneID; Tài khoản Vnconect);* đã đăng ký thành công trên Cổng Dịch vụ công quốc gia và đăng nhập ít nhất 01 lần trên Hệ thống thông tin giải quyết TTHC tỉnh, thì sẽ tự động có Kho quản lý dữ liệu điện tử của tổ chức cá nhân trong Hệ thống thông tin giải quyết TTHC tỉnh.

Do đó, để đẩy mạnh việc khai thác, sử dụng lại thông tin, dữ liệu số hóa thì Bộ phận Một cửa phải hướng dẫn tổ chức, cá nhân <u>đăng ký</u> thành tài khoản định danh điện tử theo như trên, đồng thời hướng dẫn tổ chức, cá nhân <u>đăng nhập</u> ít nhất 01 lần trên Hệ thống thông tin giải quyết TTHC tỉnh nhằm tạo lập Kho quản lý dữ liệu điện tử của tổ chức cá nhân.

Khi đã đáp ứng yêu cầu trên thì việc tiếp nhận hồ sơ, khai thác, sử dụng lại thông tin, dữ liệu số hóa, thực hiện như sau:

- Tại menu "*Tiếp nhận hồ sơ*", Bộ phận Một cửa chọn TTHC cần tiếp nhận, bấm chọn "*Tiếp nhận*".

|                                                         |   | Tiếp n             | hận hồ sơ                         |                              |                                 |                   |                   |                                                                            |                 |         |
|---------------------------------------------------------|---|--------------------|-----------------------------------|------------------------------|---------------------------------|-------------------|-------------------|----------------------------------------------------------------------------|-----------------|---------|
| 다 Kho dữ liệu của công dân<br>교 Xử lý hồ sơ             | ^ | Nhập ti<br>giấy ph | <mark>ừ khóa</mark><br>nép lái xe |                              | Lĩnh vực<br>Tất cả              | •                 | Thủ tục<br>Tất cả | •                                                                          | Q T             | im kiếm |
| Hồ sơ chờ tiếp nhận                                     |   |                    |                                   |                              |                                 |                   |                   |                                                                            |                 |         |
| Tiếp nhận hồ sơ 1                                       |   |                    | Mã thủ tục                        | Tên thủ tục                  |                                 | Lĩnh vực          |                   | Quy trình                                                                  | Tiếp nhận hồ sơ | T       |
| Import hồ sơ từ file excel<br>Xử lý hồ sơ               |   |                    | 1.002835.000.00.<br>00.H34        | Cấp mới Giấ                  | y phép lái xe                   | Lĩnh vực Đường bộ |                   | Sở giao thông vận tải - 42 (Đối với<br>trường hợp giấy phép lái xe quá th  | 📑 Tiếp nhận     | 2       |
| Hồ sơ không cần xử lý                                   |   |                    | 1.002820.000.00.<br>00.H34        | Cấp lại Giấy                 | phép lái xe                     | Lĩnh vực Đường bộ |                   | Sở giao thông vận tải - 42 (Đối với<br>trường hợp giấy phép lái xe bị mất, | 🚹 Tiếp nhận     |         |
| Tra cứu hò sơ theo dơn vị<br>Tra cứu hò sơ toàn cơ quan |   |                    | 1.002820.000.00.<br>00.H34        | Cấp lại Giấy                 | phép lái xe                     | Lĩnh vực Đường bộ |                   | Sở giao thông vận tải - 42 (Đối với<br>trường hợp giấy phép lái xe bị mất, | 🚹 Tiếp nhận     |         |
| Tra cứu hồ sơ cá nhân<br>Cãu hình số hồ sơ              |   |                    | 1.002820.000.00.<br>00.H34        | Cấp lại Giấy                 | phép lái xe                     | Lĩnh vực Đường bộ |                   | Sở giao thông vận tải - 42 (Đối với<br>trường hợp giấy phép lái xe quá th  | 🛨 Tiếp nhận     |         |
|                                                         | ~ |                    | 1.002801.000.00.<br>00.H34        | Đổi giấy phé<br>an cấp       | p lái xe do ngành Công          | Lĩnh vực Đường bộ |                   | Sở giao thông vận tải - 38                                                 | 🚹 Tiếp nhận     |         |
| H Thống kê báo cáo                                      |   |                    | 1.002804.000.00.<br>00.H34        | Đổi Giấy phé<br>Quốc phòng   | p lái xe quân sự do Bộ<br>cấp   | Lĩnh vực Đường bộ |                   | Sở giao thông vận tải - 38                                                 | 王 Tiếp nhận     |         |
|                                                         |   |                    | 1.002809.000.00.<br>00.H34        | Đối Giấy phé<br>thông vận tả | p lái xe do ngành Giao<br>i cấp | Lĩnh vực Đường bộ |                   | Sở giao thông vận tải - 38                                                 | 🕂 Tiếp nhận     |         |

- Tại tab "*Thông tin chung*", Bộ phận Một cửa thực hiện kiểm tra danh tính số và cập nhật thông tin của tổ chức, cá nhân vào các trường thông tin trên hệ thống (*thực hiện bằng việc khai thác từ CSDL quốc gia về dân cư hoặc từ tài khoản định danh điện tử của tổ chức, cá nhân*) như Trường hợp sau khi tổ chức, cá nhân nộp hồ sơ bằng hình thức trực tiếp.

- Tại tab "*Thành phần hồ sơ*", Bộ phận Một cửa sẽ thấy các loại giấy tờ đã có trong kho quản lý dữ liệu điện tử của tổ chức, cá nhân đã lưu trước đó

| I Bản chính                                                                                                    | Mẫu đơn, Tờ khai                                                                                                    | 💊 Scan tệp tin                                                                                                    | 🚫 Chọn tệp tin                                          |
|----------------------------------------------------------------------------------------------------|----------------------------------------------------------------------------------------------------|----------------------------------------------------------------------------------------------------|---------------------------------------------------------|
| 1 Bản sao                                                                                                    | Mẫu đơn, Tờ khai                                                                                                    | 💊 Scan tệp tin                                                                                                    | 🛞 Chọn tệp tin                                          |
|                                                                                                    |                                                                                                    |                                                                                                    |                                                         |
| Bản sao giấy chứng min<br>với người Việt Nam; hộ chiếu                                                                                                    | n nhân dân hoặc thẻ căn cước công dân hoặc hộ chi<br>òn thời hạn đối với người Việt Nam định cư ở nước l                                                                                                    | iếu còn thời hạn có ghi số giấy chứng minh n<br>ngoài;                                                                          | iân dân hoặc thẻ căn cước công dân đô                   |
| <ul> <li>Bản sao giấy chứng mìn với người Việt Nam; hộ chiếu với người Việt Nam; hộ chiếu với người Việt Nam; hộ chiếu với người Nam; hộ chính</li> </ul>                                            | n nhân dân hoặc thẻ căn cước công dân hoặc hộ chi<br>òn thời hạn đối với người Việt Nam định cư ở nước r                                                                                                    | iếu còn thời hạn có ghi số giấy chứng minh n<br>ngoài;<br>\bigotimes Scan tệp tin                                               | lân dân hoặc thẻ căn cước công dân đĉ<br>🛞 Chọn tệp tin |
| <ul> <li>Bản sao giấy chứng min<br/>với người Việt Nam; hộ chiếu đ</li> <li>1 Bản chính</li> <li>Lấy giấy tờ từ kho dữ</li> <li>Bản sao giấy chứng min<br/>với người Việt Nam; hộ chiếu đ</li> </ul> | n nhân dân hoặc thẻ căn cước công dân hoặc hộ chi<br>còn thời hạn đối với người Việt Nam định cư ở nước i<br>liệu điện tử<br>n nhân dân hoặc thẻ căn cước công dân hoặc hộ chi<br>còn thời hạn đối với người Việt Nam định cư ở nước l | iếu còn thời hạn có ghi số giấy chứng minh n<br>ngoài;<br>Scan tệp tin<br>iếu còn thời hạn có ghi số giấy chứng minh n<br>ngoài | iân dân hoặc thẻ căn cước công dân đồ                   |

- Sau khi Bộ phận Một cửa nhấn nút *"Lấy giấy tờ từ kho dữ liệu điện tử"*, hệ thống sẽ hiển thị cửa sổ để chọn giấy tờ cần tái sử dụng.

- Để tái sử dụng giấy tờ, Bộ phận Một cửa nhấn vào nút 🕒 .

8

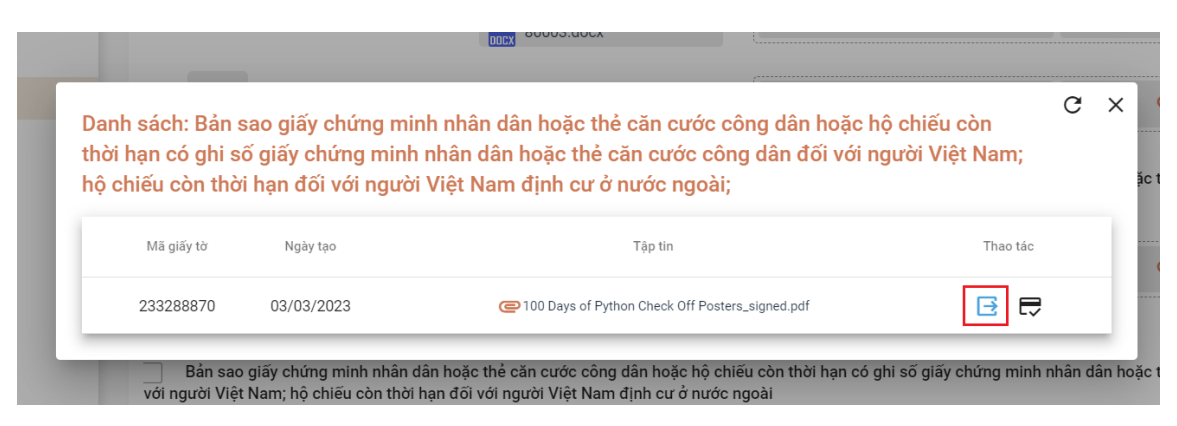

#### Lưu ý:

+ Đối với các thành phần hồ sơ có nút *"Lấy giấy tờ từ kho dữ liệu điện tử"* như trên, thì Bộ phận Một cửa phải mở, kiểm tra đối chiếu trước khi sử dụng lại.

+ Đối với các thành phần hồ sơ là **kết quả giải quyết trước đó <u>còn hiệu lực</u>**, đồng thời đã có tại nút *"Lấy giấy tờ từ kho dữ liệu điện tử"*, thì Bộ phận Một cửa <u>không</u> <u>được Scan quét, ký số, đính kèm lại</u>.

(Ví dụ: khi tiếp nhận thủ tục Cấp chứng chỉ hành nghề y, tại màn hình thành phần hồ sơ đã có thành phần hồ sơ là Phiếu lý lịch tư pháp số 1 do cơ quan chuyên môn trả kết quả điện tử và còn hiệu lực, thì **Bộ phận Một cửa không được lấy bản giấy thành phần hồ sơ là kết quả đã trả trước để Scan quét, ký số, đính kèm lại**).

# III. TRẢ KẾT QUẢ GIẤY CHO TỔ CHỨC, CÁ NHÂN; BÓC TÁCH DỮ LIỆU TỪ KẾT QUẢ ĐIỆN TỬ ĐÃ ĐƯỢC SỐ HÓA

Sau khi cơ quan chuyên môn trả kết quả giấy và kết quả điện tử trên Hệ thống thông tin giải quyết thủ tục hành chính, Bộ phận Một cửa **phải thực hiện lưu kho và bóc tách dữ liệu của kết quả điện tử.** 

Tại màn hình "Chi tiết hồ sơ", Bộ phận Một cửa tìm mục "Kết quả xử lý"
nhấn chọn nút và chọn chức năng "Lưu vào kho dữ liệu điện tử".

| Ghi chu                                                                          |                                                                 |                                    |                                       |
|----------------------------------------------------------------------------------|-----------------------------------------------------------------|------------------------------------|---------------------------------------|
| Nhập ghi chú                                                                     |                                                                 |                                    |                                       |
|                                                                                  |                                                                 |                                    |                                       |
| Ý kiến xử lý                                                                     | 🧨 Nhập ý kiến xử lý                                             | Kết quả xử lý                      | 🚯 Lấy VB từ lOffice                   |
|                                                                                  |                                                                 | 🚯 Kéo                              | thả tệp tin hoặc <mark>Tải lên</mark> |
|                                                                                  |                                                                 | Kích thước tối                     | i đa của một tệp tin: 50MB            |
|                                                                                  |                                                                 | 100 Days of Python Check<br>255 KB | Off Posters_signe X                   |
|                                                                                  |                                                                 |                                    | T Xem trước                           |
| loat động                                                                        |                                                                 |                                    | 🚯 Tải xuống tệp tin                   |
|                                                                                  |                                                                 |                                    | 🎸 Ký số Token                         |
| Nội dung xử lý                                                                   | 🕙 Lịch sử                                                       |                                    | C Xem lịch sử ký số                   |
| Phan Thị Diệu Thơ đã nhập ý kiến xử l<br>Nội dung xử lý: Hồ sơ: H34.8-230305-00  | ý - 05/03/2023 10:22:15<br>101 chuyển bước B6: Cán bộ tiếp nhận |                                    | E Lưu vào kho dữ liệu điện tử         |
| Phan Mười đã nhập ý kiến xử lý - 05/0:<br>Nội dung xử lý: Hồ sơ: H34.8-230305-00 | 3/2023 10:20:59<br>101 chuyển bước B5: Chuyên viên              |                                    |                                       |

- Sau khi chọn "*Lưu vào kho dữ liệu điện tử*", hệ thống sẽ có cửa sổ để Bộ phận Một cửa nhập dữ liệu đặc tả của kết quả. Sau đó bấm nút "*Lưu lại*" thì giấy tờ sẽ được lưu vào kho quản lý dữ liệu điện tử của tổ chức cá nhân trong Hệ thống thông tin giải quyết TTHC tỉnh.

| Lưu giấy khám sức khỏe của người lái xe do cơ sở y tế có thẩm quyền cấp theo<br>quy định, trừ trường hợp cấp lại giấy phép lái xe không thời hạn các hạng a1, a2, |       |                    |             |   |
|----------------------------------------------------------------------------------------------------|-------|--------------------|-------------|---|
| a3; vào kho<br>Thay đổi thông tin                                                                                                    |       |                    |             |   |
| смор/сссо                                                                                                    |       |                    |             |   |
| Họ tên công dân<br>Võ Đặng Ngọc Giả                                                                                                    |       |                    |             |   |
| Ngày sinh<br>28/11/1999                                                                                                    |       |                    |             |   |
| Số giấy tờ *                                                                                                    |       |                    |             |   |
| Ngày hiệu lực                                                                                                    |       |                    | Ē           | 1 |
| Ngày hết hạn                                                                                                    | Ē     | Thời gian hiệu lực | Đơn vị tính | • |
|                                                                                                    | Lu    | u lai              |             |   |
|                                                                                                    | la of |                    |             |   |

10

# PHẦN II CÔNG VIỆC CỦA CÁC CƠ QUAN CHUYÊN MÔN GIẢI QUYẾT TTHC

## I. ĐỐI VỚI CÁC SỞ, BAN NGÀNH

- Chuyên viên hoặc Văn thư được giao nhiệm vụ số hoá kết quả giải quyết TTHC thực hiện như sau:

+ Trường hợp kết quả điện tử đã có từ Hệ thống thống quản lý văn bản và điều hành (iOffice), thì Chuyên viên hoặc Văn thư được giao nhiệm vụ số hoá kết quả tải xuống để đính kèm lên Hệ thống thông tin giải quyết TTHC tỉnh.

+ Trường hợp kết quả giải quyết TTHC là bản giấy in từ phôi mẫu có dấu, chữ ký (ví dụ: Giấy chứng nhận, giấy phép...), thì Chuyên viên hoặc Văn thư được giao nhiệm vụ số hoá kết quả thực hiện theo quy định về sao y từ kết quả giấy sang kết quả điện tử tại Nghị định số 30/2020/NĐ-CP ngày 05 tháng 3 năm 2020 của Chính phủ về công tác văn thư. Sau đó đính kèm kết quả giải quyết TTHC đã được số hóa lên Hệ thống thông tin giải quyết TTHC.

- Chuyên viên hoặc Văn thư được giao nhiệm vụ số hoá kết quả giải quyết TTHC đính kèm file kết quả lên hệ thống, tại mục "**Kết quả xử lý**"

| 1                                                      |                                                                    |                                           |
|--------------------------------------------------------|--------------------------------------------------------------------|-------------------------------------------|
| Nội dung                                               |                                                                    |                                           |
| Nhập nội dung                                          |                                                                    |                                           |
| Ghi chú                                                |                                                                    |                                           |
| Nhập ghi chú                                           |                                                                    |                                           |
|                                                        |                                                                    |                                           |
| File đính kèm                                          |                                                                    | Kết quả xử lý                             |
|                                                        |                                                                    | 062085001142.KQ.G15.000007-KQ.pdf<br>1 MB |
|                                                        |                                                                    |                                           |
| Hoạt động                                              |                                                                    |                                           |
| T Nội dung xử lý                                       | 🕓 Lịch sử                                                          |                                           |
| Lê Thị Hồng Ngọc đã nhậ<br>Nội dung xử lý: Hồ sơ: H34. | p ý kiến xử lý - 04/01/2023 08:32<br>4-221230-0014 chuyển bước Bưć | 43<br>c 8: Trả kết quả                    |

# II. ĐỐI VỚI CƠ QUAN THUẾ

\* Trường hợp hồ sơ đã đầy đủ thông tin và đảm bảo để trả kết quả là Thông báo thực hiện nghĩa vụ tài chính, thì Cán bộ cơ quan Thuế phải đính kèm kết quả là Thông báo thực hiện nghĩa vụ tài chính tại mục *"Kết quả xử lý"* để chuyển trên Hệ thống thông tin giải quyết TTHC tỉnh đến Bộ phận Một cửa.

| Số bộ hồ sơ                                                               |         |                                                                     |        |
|---------------------------------------------------------------------------|---------|---------------------------------------------------------------------|--------|
| 1                                                                         |         |                                                                     |        |
| Nội dung                                                                  |         |                                                                     |        |
| CNTP - ĐĂK BLÀ DA 625842                                                  |         |                                                                     |        |
| Ghi chú<br>Ngày 05/01/2023, có Thông báo thực hiện nghĩa vụ tài chính của | Cơ quan | Thuế. Công dân có thể lựa chọn 1 trong 2 cách sau: (Cách 1) Tra cứu | theo r |
| File đính kèm                                                             |         | Kết quả xử lý                                                       |        |
| 12. 698-13 Hoàng Thị Hồng (Bé).pdf<br>PDF 6 MB                            | :       | HOng-KQ.pdf<br>PDF 256 KB                                           | :      |
| 12. 698-13 Hoàng Thị Hồng (Bé).pdf<br>PDF 6 MB                            | *       |                                                                     |        |
|                                                                           |         |                                                                     |        |
| Hoạt động                                                                 |         |                                                                     |        |

\* Trường hợp hồ sơ chưa đầy đủ thông tin hoặc chưa đảm bảo để trả kết quả, thì Cán bộ cơ quan Thuế phải đính kèm các loại văn bản, giấy tờ liên quan để trả lại hồ sơ cho Chi nhánh Văn phòng đăng ký đất đai tại mục "*Ý kiến xử lý*".

| Nọi dùng                 |                   |                                                 |                   |
|--------------------------|-------------------|-------------------------------------------------|-------------------|
| Nhập nội dung            |                   |                                                 |                   |
| Ghi chú                  |                   |                                                 |                   |
| Nhập ghi chú             |                   |                                                 |                   |
|                          |                   |                                                 |                   |
| Ý kiến xử lý             | Nhập ý kiến xử lý | Kết quả xử lý                                   | Lấy VB từ iOffice |
| 368 Huỳnh Bá Bình.bs.pdf | × :               | Kéo thả tệp tin hoặc Tải lên                    |                   |
| PDF 530 KB               | ~ ;               | Kích thước tối đa của một tệp tin: 50MB         |                   |
|                          |                   | 368 huynh ba binh.dl.signed-KQ.pdf<br>8 MB      | × :               |
|                          |                   | 368 huynh ba binh.22.2.23.signed-KQ.pdf<br>1 MB | × :               |
|                          |                   |                                                 |                   |
| Hoạt động                |                   |                                                 |                   |
| TE Nôi duna xử lý        | 🕰 Lich sử         |                                                 |                   |

Hướng dẫn tại Phụ lục này sẽ tiếp tục hoàn thiện bổ sung khi các chức năng hệ thống có thay đổi hoặc khi có văn bản, yêu cầu thay đổi nghiệp vụ của các cơ quan Trung ương và địa phương. Quá trình thực hiện có khó khăn, vướng mắc các đơn vị, địa phương liên hệ Trung tâm Phục vụ hành chính công tỉnh (SĐT: 0260.3797799 hoặc Võ Đình Trung, SĐT 090.579.0369); Viễn thông Kon Tum (SĐT: 0260. 3958789 - 0260.3500001 hoặc Võ Đặng Ngọc Giả, SĐT 0886650748) để hỗ trợ./.